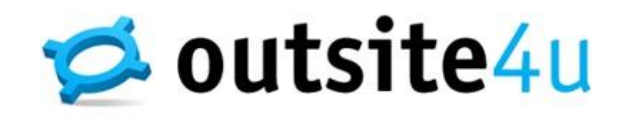

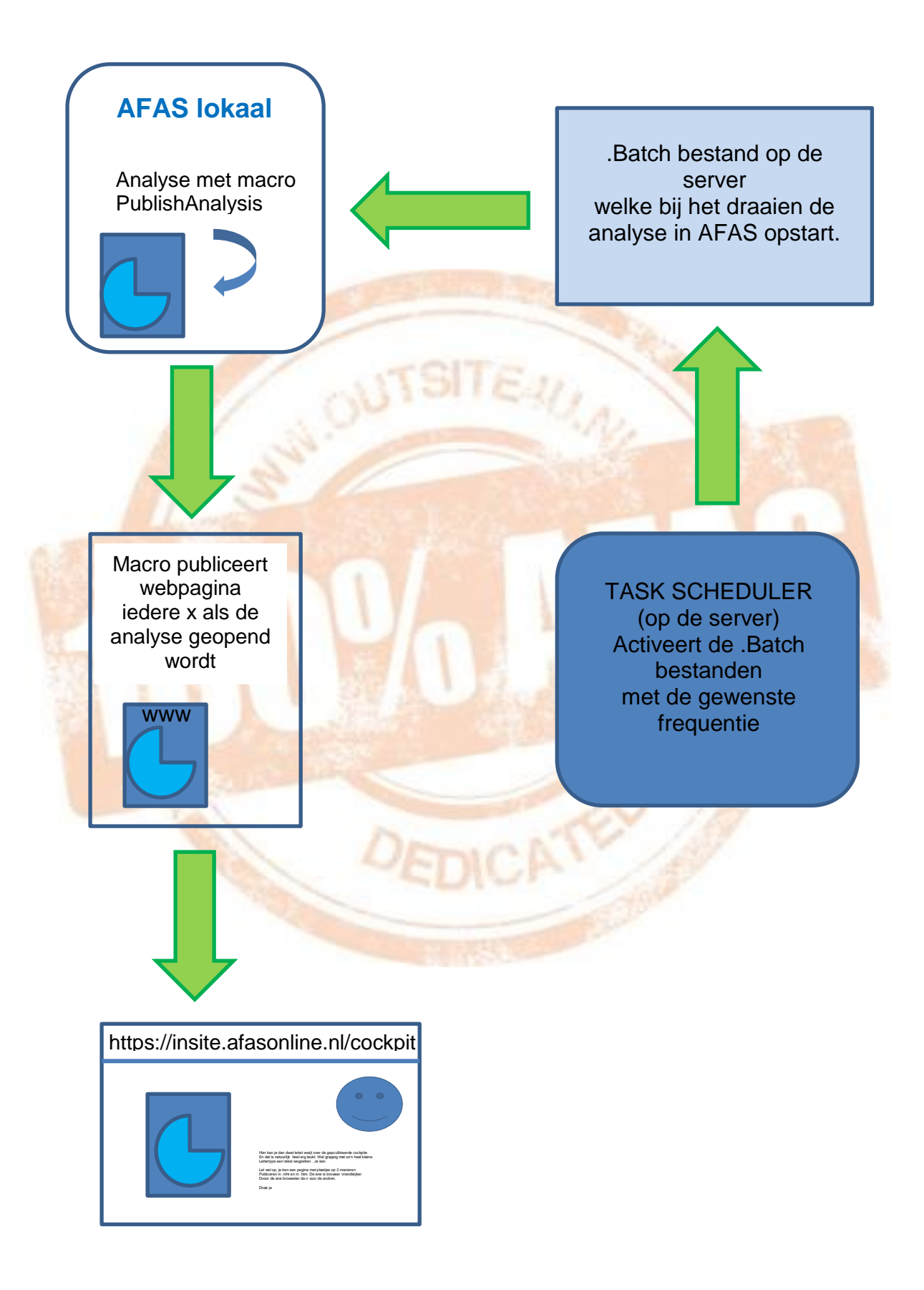

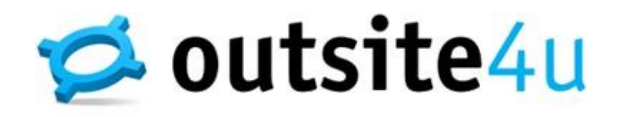

## Stappenplan in een notendop met handige links naar de Knowledge base van AFAS!

## 1. Maak de analyse/cockpit in de AFAS omgeving

Voor het maken van analyses adviseren wij om bijvoorbeeld een cursus bij AFAS te volgen om een persoonlijke training te volgen om de basis hiervan onder de knie te krijgen. Een echte doe het zelver?! <sup>©</sup> Met de <u>AFAS help</u> kom je ook al heel ver.

Handig om te gebruiken bij AFAS analyses is de macro AfasAfterRefreshAll

## 2. Voeg de macro PublishAnalysis toe aan de analyse en publiceer de analyse in de publicatie map.

PublishAnalysis toevoegen in analyse Analyse aanpassen voor publicatie op InSite/OutSite Microsoft XML activeren (scroll naar beneden aub)

3. Laat een virtueel pad maken welke verwijst naar deze map / analyse (systeembeheer)

Virtual directory toevoegen (scroll naar beneden aub)

4. Voeg deze URL toe aan een integratie pagina in InSite en plaats deze in het menu

Cockpit opnemen in menu insite (scroll naar beneden aub)

5. Maak een commandline op uw gemaakte analyse op de server (systeembeheer)

Commandline maken algemeen Analyses genereren en opslaan via PUBLISH Analyses genereren en opslaan via BEZETTING

6. Voeg deze commandline toe aan uw Task Scheduler met de frequentie waarop u hem wilt laten verversen (systeembeheer)

Inrichting geplande taken